- 1. Встановлюється драйвер для принтера на ПК. Драйвера для принтерів можна скачати на сайті **technologic.com.ua.**
- 2. Після встановлення драйвера, відкриваєте утиліту **PrinterSetting**, яка знаходиться в архіві з драйверами.

| Printer Setting To | ol                                    | ×     |
|--------------------|---------------------------------------|-------|
| Select Communic    | cation Port                           |       |
| C Driver           | OneNote for Windows 10                |       |
| С сом              | ▼ 19200 ▼ NONE ▼                      | 1     |
| С ЕТН              | PrnFE3512 9100 SEARCH                 |       |
|                    | · · · · · · · · · · · · · · · · · · · | [     |
| C LPT              | <b>•</b>                              |       |
|                    |                                       |       |
| Curr               | cent: USB                             |       |
|                    |                                       |       |
|                    |                                       |       |
|                    | Check Port                            |       |
|                    |                                       |       |
|                    | 2 Enter Para Setting                  |       |
|                    | V2.1.1.201                            | 81214 |

3. Принтер повинен визначитись автоматично по **USB**. Якщо принтер підключений через **Ethernet**, потрібно вибрати назву принтера. Після того як принтер знайдено, натискаємо кнопку **Enter Para Setting**.

| Printer Setting Tool |                                                                              | ×  |
|----------------------|------------------------------------------------------------------------------|----|
| Base Ethernet        | NIFI   NET   Bluetooth   BlackMark   Download   Hardware   A                 | •• |
| Codepage             | UTF - 8                                                                      | (  |
| Baudrate             | Katakana                                                                     |    |
| Character            | CP860[Portuguese]<br>CP860[Portuguese]<br>—CP865[Nordic]<br>WCP302[Focalite] |    |
| Density              | CP866 Cyrilliec #2                                                           |    |
| Chs/Line             | CP755[East Europe, Latvian 2]                                                |    |
| Auto Repri           | n CP862[Hebrew]                                                              |    |
|                      | Set                                                                          |    |
|                      |                                                                              |    |
|                      |                                                                              |    |
|                      |                                                                              |    |
|                      |                                                                              |    |
|                      |                                                                              |    |

- 4. У вкладниці **Base** в параметрі **Codepage** потрібно вибрати <u>«CP866 Cyrillec #2».</u> Потім нажимаємо кнопку **Set**. Після цього обов'язково перезавантажуємо принтер.
- 5. В ПО Poster потрібно зайти в меню налаштувань (три рисочки зверху).

| 1<br>3 амовлення</th <th>Чек</th> <th>Клієнт</th> <th></th> <th>Чек №495600 ৲</th> <th>,</th> <th><b>d</b></th> <th></th> <th>Demo 🔓</th> <th>9</th> | Чек | Клієнт     |                           | Чек №495600 ৲ | ,      | <b>d</b> |     | Demo 🔓       | 9  |
|----------------------------------------------------------------------------------------------------|-----|------------|---------------------------|---------------|--------|----------|-----|--------------|----|
| Найменування                                                                                                    |     | К-сть Ціна | Загалом                   | Всі товари    |        |          |     | <b>Q</b> AKL | ĩĩ |
|                                                                                                    |     |            |                           | Первые блюда  | Салаты | Eap      | Вто | рые блюда    |    |
|                                                                                                    |     |            |                           |               |        |          |     |              | T  |
|                                                                                                    |     |            |                           | Десерты       | Кальян | Пицца    | X   |              |    |
| До оплати                                                                                                    |     | Оплат      | 0,00 <del>2</del><br>гити |               | •      | •        |     |              |    |

6. В меню Функції вибираємо пункт «Пристрої».

|               |              |   | Φ                | ункції |                  |                 | ×        |
|---------------|--------------|---|------------------|--------|------------------|-----------------|----------|
| Застосунки    |              |   |                  |        |                  |                 | <b>^</b> |
| Моби          | ильная касса |   |                  |        |                  |                 |          |
| Фіскалізація  |              |   |                  |        |                  |                 |          |
| X-3E          | ВІТ          | Z | Z-звіт           |        | Періодичний звіт |                 |          |
| Зміни праціві | ників        |   |                  |        |                  |                 |          |
| Bci           | зміни        |   | Закрити зміну    |        |                  |                 |          |
| Обладнання    |              |   |                  |        |                  |                 |          |
| При           | істрої       |   | Відкрити кешбокс |        |                  |                 |          |
| Інше          |              |   |                  |        |                  |                 |          |
| Скл           | асти звіт    |   | Режим сортування |        | Очистити кеш     | Вийти з акаунта | •        |

7. Принтер може визначитись як **ESC/POS** або **Epson POS810**. Важливо звернути увагу на IP адресу по якій підключен принтер. По замовчуванню на принтерах **Asap 58120** та **Asap 80220** <u>IP адреса: 192.168.1.87</u>.

| < Функції          | Пристрої                                                                  | $\times$   |
|--------------------|---------------------------------------------------------------------------|------------|
| Принтери           | Epson POS810                                                              | ÷          |
| Epson POS810       | Принтер • Готовий до роботи<br>Під'єднано за допомогою LAN (192.168.1.87) |            |
| ESC/POS            | Цехи Налашту                                                              | /вання     |
| ESC/POS            | Чек                                                                       | $\bigcirc$ |
| AnyDesk Printer    | Бар                                                                       | $\bigcirc$ |
| Canon LBP223       | Кухня                                                                     | $\bigcirc$ |
| Canon MF440 Series | Кальян                                                                    | $\bigcirc$ |
| UFR II             | Надрукувати тестовий чек                                                  |            |
| POS58 Printer      | •                                                                         |            |
| Інше обладнання    |                                                                           | -          |

## 8. Переходимо до пункту меню «Налаштування».

Для принтера **Asap 58120** потрібно встановити наступні параметри:

| < Функції                    | Пристрої                                                                                            |              | $\times$   |   |
|------------------------------|----------------------------------------------------------------------------------------------------|--------------|------------|---|
| Принтери                     | Epson POS810                                                                                        |              | ÷          | * |
| ESC/POS                      | <ul> <li>Принтер ● Готовий до роботи</li> <li>Під'єднано за допомогою LAN (192.168.1.87)</li> </ul> |              |            |   |
| ESC/POS                      | Цехи                                                                                                | Налаштування |            |   |
| Epson POS810                 | Дзвінок                                                                                             |              | $\bigcirc$ |   |
| ESC/POS                      | Грошова скринька                                                                                    |              | $\bigcirc$ |   |
| AnyDesk Printer              | Швидкий друк                                                                                        |              | $\bigcirc$ |   |
| Canon LBP223                 | Ширина паперу                                                                                       |              |            |   |
|                              | 52 MM                                                                                               |              | •          |   |
| Canon MF440 Series<br>UFR II | Code Page                                                                                           |              | Ţ          |   |
| Інше обладнання              | ,                                                                                                   |              | ·          | Ĵ |

Для принтера Asap 80220 потрібно встановити наступні параметри:

| < Функції                    | Пристрої                                                                  |              | $\times$   |
|------------------------------|---------------------------------------------------------------------------|--------------|------------|
| Принтери                     | Epson POS810                                                              |              | ÷          |
| ESC/POS                      | Принтер • Готовий до роботи<br>Під'єднано за допомогою LAN (192.168.1.87) |              |            |
| ESC/POS                      | Цехи                                                                      | Налаштування |            |
| Epson POS810                 | Дзвінок                                                                   |              | $\bigcirc$ |
| ESC/POS                      | Грошова скринька                                                          |              | $\bigcirc$ |
| AnyDesk Printer              | Швидкий друк                                                              |              | $\bigcirc$ |
| Canon LBP223                 | 80 мм                                                                     |              | Ţ          |
| Canon MF440 Series<br>UFR II | Code Page                                                                 |              |            |
| Інше обладнання              | 1                                                                         |              |            |

9. Повертаємось до «Цехи». Встановлюємо потрібні перемикачі. Натискаємо «Надрукувати тестовий чек». Якщо були зроблені правильно всі налаштування, повинен роздрукуватись чек:

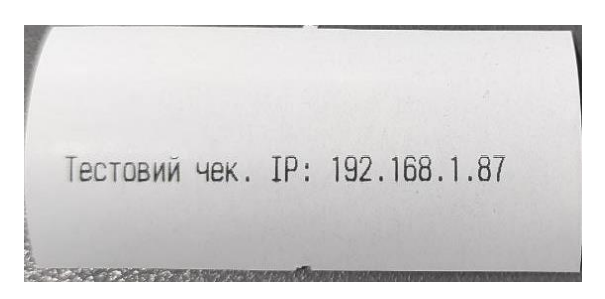

Якщо на чеку будуть невідомі символи, потрібно перевірити всі налаштування.